Within ATS you have the ability to add your secondary insurance to all your athletes, or select group of athletes in bulk.

The first thing you need to do is select an individual athlete and add your secondary insurance policy to this athlete's profile. \*Be sure to remember or write down the athlete you added this insurance entry to you, will need it later on in the process.

Once you are in your chosen athlete's profile click on the Insurance Tab, then click "new" under the insurance menu.

| 😫 Athle  | te - Crutch, Josh     |          |                 |             |             |                    |                   |                |                 |              |              |
|----------|-----------------------|----------|-----------------|-------------|-------------|--------------------|-------------------|----------------|-----------------|--------------|--------------|
|          |                       |          |                 | Archived    |             | ared to Play /     | / 🗸 CL (          | CTP Status:    | 0               |              | ~            |
| Name:    | Josh                  |          | Crutch          |             | Team/       | Sport/Event        | :                 | Status 🔺       | osition/Dis     | As Of        | CTP Date     |
| ~        | (First)               | , (<br>, | (MI) (La        | st)         |             |                    |                   |                |                 |              |              |
| Phone:   |                       | rear:    | Senior          |             | Ashley      | U - South Men Mens | Soccer /          | Active         |                 |              |              |
| Gender:  | 09/07/ ~              | DOB:     | 01/01/00        | ✓ CL        |             |                    |                   |                |                 |              |              |
| Email:   |                       |          |                 | Age 20      | Record:     | ∎                  | ▶ ▶ ♦ ♦           |                |                 | $\mathbf{i}$ | >            |
|          |                       |          |                 |             | Mar         | k for reviev       | aperwork Comp     | Cognitive C    | Concuss Com     | plete 🧊      | Card         |
| Injury * | Medication Notes/     | Staff/N  | Asg Concuss E   | vals * Medi | cal History | * Genera Insuran   | ce * Emergency el | Files & Docs A | dditional Info  | Strength     | View         |
| No No    | Primary Insurance     |          |                 |             | Copy Fro    | m                  | /                 | Do NOT         | bill for this a | thlete       | Insurance    |
| Compa    | ny                    |          | Туре            | Pay #       | ID No       | Group No           | Insurance Phone   | PCP            |                 | PCP Phor     | New          |
| Policy I | Holder First Name     | P        | Policy Holder L | ast Name    |             | Policy Holder DOB  | Policy Holder SSN | Policy Holder  | r Relationship  | Policy Sta   | Сору         |
| All-n-Or | ne Insurance (Muddvil | le PA)   | Medical - PPO   | 99          |             |                    |                   |                |                 |              |              |
|          |                       |          |                 |             |             |                    |                   |                |                 |              | Remove       |
|          |                       |          |                 |             |             |                    |                   |                |                 |              | Details      |
|          |                       |          |                 |             |             |                    |                   |                |                 |              | Report       |
|          |                       |          |                 |             |             |                    |                   |                |                 |              |              |
|          |                       |          |                 |             |             |                    |                   |                |                 |              | Print        |
|          |                       |          |                 |             |             |                    |                   |                |                 |              |              |
|          |                       |          |                 |             |             |                    |                   |                |                 |              | Сору         |
|          |                       |          |                 |             |             |                    |                   |                |                 |              | From         |
|          |                       |          |                 |             |             |                    |                   |                |                 |              |              |
|          |                       |          |                 |             |             |                    |                   |                |                 |              |              |
| Record   | d: 🚺 🖣 🔤 1            | Of 1     | 1 🕨 🚺 <         |             |             |                    |                   |                |                 | >            | Card View    |
|          |                       |          |                 |             |             |                    | Kiosk: 02/13      | /19 10:25 AM   | A Portal: (     | 02/13/19     | 10:25 AM     |
|          | M:                    |          |                 |             |             | A:                 |                   |                |                 | At           | hlete ID 🛛 🐯 |
| 8        | ] 🗋 🐕 🥥               | <b>1</b> | 🎐 🍪 🔞           | Send Reg    | Ŀ           | New Sa             | ve Remove         | Search         | Clos            | <b>e</b> 36  | 9778         |

Once the Athlete Insurance Box loads fill in the required/desired information. Be sure to set the Payor # as 2.

| Insurance Info Card Front/Back                                             |                     | Policy Holder Information |                                       |
|----------------------------------------------------------------------------|---------------------|---------------------------|---------------------------------------|
| Athlete: Crutch, Josh                                                      | -                   |                           | Copy Athlete Info Self Insured        |
| Company:                                                                   | • Ins 🕁             | Name: (First)             | (MI) (Last)                           |
| Insure Type:                                                               | hone:               | DOB: / / 🗸 G              | ender: V                              |
| Plan:                                                                      |                     | Street:                   |                                       |
| Plan Type:                                                                 | Сорау:              | C/S/Z:                    |                                       |
| ID #:                                                                      |                     | Phone:                    |                                       |
| Group #:                                                                   | Pre-Cert Required   | Policy Holder Relation:   | <ul> <li>Signature on file</li> </ul> |
| Payor #: 2                                                                 | Disable for Billing | Employer Name:            |                                       |
|                                                                            |                     | Email Address:            |                                       |
| Policy Start: 7 7                                                          |                     |                           |                                       |
| Policy End: / / V CL                                                       |                     | PCP Info<br>Name:         | Phone:                                |
| Policy End: / / v CL<br>Deductible \$: or                                  |                     | PCP Info<br>Name:         | Phone:                                |
| Policy End: / / V CL<br>Deductible \$: or Notes: (Max 1000 Characters):    |                     | PCP Info<br>Name:         | Phone:                                |
| Policy End: / / v CL<br>Deductible \$: or<br>Notes: (Max 1000 Characters): |                     | PCP Info<br>Name:         | Phone:                                |
| Policy End: / / V CL<br>Deductible \$: or Notes: (Max 1000 Characters):    |                     | PCP Info<br>Name:         | Phone:                                |
| Policy End: / / V CL<br>Deductible \$: or Notes: (Max 1000 Characters):    |                     | PCP Info<br>Name:         | Phone:                                |

If you want to upload a picture of the insurance card with this entry click the Card Front/Back tab. You can load the front and back pictures separately or as one. Click in the Load Graphic button in the areas you choose. Be sure to save when you are finished.

| V Athlete Insurance - Crutch, Josh |                                  | 1    |                 |                                                   |
|------------------------------------|----------------------------------|------|-----------------|---------------------------------------------------|
| Insurance for Card Front/Back      |                                  |      |                 |                                                   |
| FRONT                              | Load<br>Graphic<br>View<br>Clear | BAC  |                 | Load<br>Graphic<br>View<br>Clear<br>Size: 2" X 3" |
| - FRON                             | T & BACK                         |      |                 |                                                   |
|                                    |                                  |      | Load<br>Graphic |                                                   |
|                                    |                                  |      | View            |                                                   |
|                                    |                                  |      | Clear           |                                                   |
|                                    |                                  |      | Size: 2" X 6"   |                                                   |
| Notes: (Max 1000 Characters):      |                                  |      |                 | Font                                              |
|                                    |                                  |      |                 | ^ View                                            |
|                                    |                                  |      |                 |                                                   |
|                                    |                                  |      |                 | - <b>U</b>                                        |
| Actions                            |                                  |      |                 |                                                   |
| View Company                       | New                              | Save | Remove          | Close                                             |
|                                    |                                  |      |                 |                                                   |

Copyright © by Keffer Development Services

Now we will move on to adding your secondary insurance to your other athletes in bulk.

Go to admin—>Athlete Utilities—>Secondary Insurance—>Add Secondary Insurance:—> then make the appropriate choice.

| 🚜 Site Info                          |   |                                                 |   |
|--------------------------------------|---|-------------------------------------------------|---|
| 👸 Add/Update Teams & Organizations   | • |                                                 |   |
| Disers Users                         | • | Durge Athletes Marked to be Durged              |   |
| 💋 Maintenance                        | • | Purge Athletes with Last Injury Date before XXX |   |
| Dashboard Statistics                 |   | View Athletes Marked to be Purged               |   |
| 🕜 Athlete Security                   | • | Interaction Reports                             | • |
| 🕞 Drug Testing                       | • | Physical Expiration Date                        | → |
| 🌲 Athlete Utilities                  | • | Add Athletes on One Team to Another             |   |
| <ol> <li>Injury Utilities</li> </ol> | • | Add Athletes on One Team/Year to Another Team   |   |
| 📴 Scheduling Utilities               | • | Resize Insurance Images                         |   |
| Inventory Utilities                  | • | Resize Insurance Images for a Team              |   |
|                                      |   | Secondary Insurance                             | • |
|                                      |   | Update Insurance Payor #                        | • |

Add Secondary Insurance:

for All Active Athletes for a Team for an Organzation for a Class Year for Active Athletes Without This Insurance for Athletes Chosen Using Bulk Select

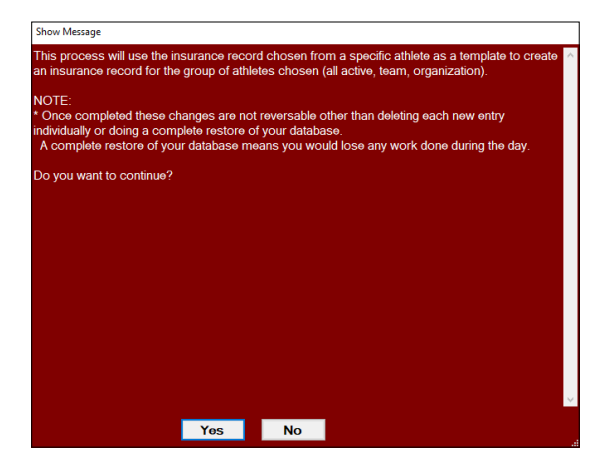

You will see a notice in a red box indicating that once this process is completed it cannot be undone. Click Yes to continue.

A list of your athletes will pop up, you need to select the athlete that you added the Insurance entry to in the previous step.

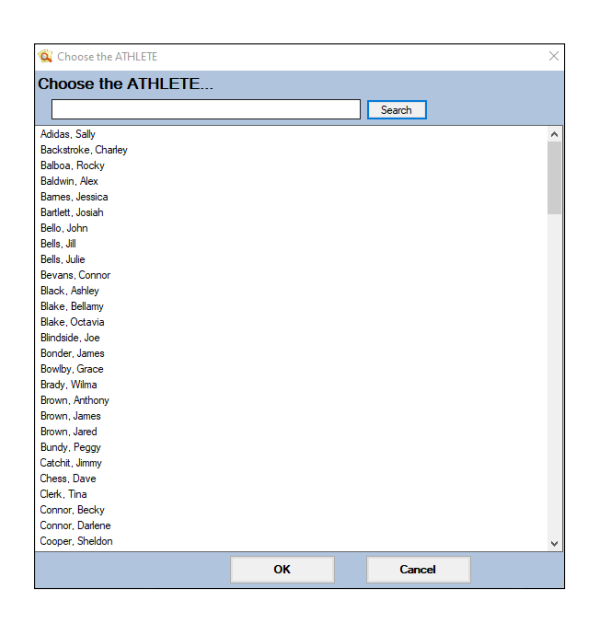

Once you have selected your athlete, the next box to appear will be a list of the insurance company entries in that athlete's profile. Select the one that is your Secondary Insurance Company. You will see a notification when the process is complete.

| ATS                         | × |
|-----------------------------|---|
| Insurance process complete. |   |
| ОК                          |   |

| Choose the insuran               | ce entry |        |  |
|----------------------------------|----------|--------|--|
|                                  | oo onay  |        |  |
|                                  |          | Search |  |
| All-n-One Insurance Medical - PF | °O       |        |  |
| Duck Insurance Medical - HMO     |          |        |  |
| Duck Insurance Medical - HMO     |          |        |  |
|                                  |          |        |  |
|                                  |          |        |  |
|                                  |          |        |  |
|                                  |          |        |  |
|                                  |          |        |  |
|                                  |          |        |  |
|                                  |          |        |  |
|                                  |          |        |  |
|                                  |          |        |  |
|                                  |          |        |  |
|                                  |          |        |  |
|                                  |          |        |  |
|                                  |          |        |  |
|                                  |          |        |  |
|                                  |          |        |  |
|                                  |          |        |  |
|                                  |          |        |  |
|                                  |          |        |  |
|                                  |          |        |  |
|                                  |          |        |  |
|                                  |          |        |  |
|                                  |          |        |  |
|                                  |          |        |  |
|                                  |          | <br>   |  |
|                                  |          |        |  |

This process is the same for all of the "add" options, if you select any other than the all athletes option you will receive an additional prompt after the selection of the insurance entry based on what add option you chose: Team, Organization, Class Year, Athletes Without Active Insurance, or the Bulk Select option.

| 🙀 Choose the Team(s)                                                                                                    | 1                                                | G: Chaose the Organization(s)                                                                                                    | ×                                                                                                    | Choose the class year(s)                                                                                                    | × |
|----------------------------------------------------------------------------------------------------|--------------------------------------------------|----------------------------------------------------------------------------------------------------|----------------------------------------------------------------------------------------------------|----------------------------------------------------------------------------------------------------|---|
| Choose the Sport                                                                                                    |                                                  | Choose the Organization                                                                                                    | ~                                                                                                    | Choose the year                                                                                                    |   |
| Search                                                                                                    |                                                  | choose the Organization                                                                                                    |                                                                                                    | Choose the year                                                                                                    |   |
| Coard Grant Term                                                                                                    |                                                  |                                                                                                    | Search                                                                                                    | Search                                                                                                    |   |
| Coed Student Body                                                                                                    |                                                  | Ashley U - South<br>Ashley U - East                                                                                                    |                                                                                                    | Sophomore                                                                                                    |   |
| Ashley U - South Coed Student Body                                                                                          |                                                  | Ashley U - North                                                                                                    |                                                                                                    | Junior                                                                                                    |   |
| Ashley U - South Men Baseball                                                                                               |                                                  | KDS School<br>Privit Demo                                                                                                    |                                                                                                    | Senior<br>Grad 2012                                                                                                    |   |
| Ashley U - South Men Mens Soccer                                                                                            |                                                  |                                                                                                    |                                                                                                    | Grad 2012                                                                                                    |   |
| Ashley U - South Men Mens Track<br>Ashley U - South Men Westling                                                            |                                                  |                                                                                                    |                                                                                                    | Grad 2013                                                                                                    |   |
| Ashley U - South Women Cheerleading                                                                                         |                                                  |                                                                                                    |                                                                                                    | Grad 2015                                                                                                    |   |
| Ashley U - South Women Softball                                                                                             |                                                  |                                                                                                    |                                                                                                    | Grad 2016                                                                                                    |   |
| Ashley U - South Women Intack<br>Ashley U - South Women Volleyball                                                          |                                                  |                                                                                                    |                                                                                                    | Grad 2017<br>Grad 2018                                                                                                    |   |
| Ashley U - South Women Womens Basketball                                                                                    |                                                  |                                                                                                    |                                                                                                    | Grad 2019                                                                                                    |   |
| Ashley U - South Women Womens Soccer<br>Ashley U - Fast Coed Swimming                                                       |                                                  |                                                                                                    |                                                                                                    | Grad 2020<br>Grad 2021                                                                                                    |   |
| Ashley U - East Men Football                                                                                                |                                                  |                                                                                                    |                                                                                                    | inactive                                                                                                    |   |
| Ashley U - East Men Mens Volleyball<br>Ashley U - East Women I scrosse                                                      |                                                  |                                                                                                    |                                                                                                    | Purge                                                                                                    |   |
| Ashley U - North Coed Swimming                                                                                              |                                                  |                                                                                                    |                                                                                                    | Transferred                                                                                                    |   |
| Ashley U - North Coed Waterpolo                                                                                             |                                                  |                                                                                                    |                                                                                                    | Player                                                                                                    |   |
| Ashley U - North Men Mens Basketball<br>Ashley U - North Men Wrestling                                                      |                                                  |                                                                                                    |                                                                                                    | Pinvit                                                                                                    |   |
| Ashley U - North Women Softball                                                                                             |                                                  |                                                                                                    |                                                                                                    |                                                                                                    |   |
| Ashey U - North Women Volleyball<br>Ashey U - North Women Womens Basketball                                                 |                                                  |                                                                                                    |                                                                                                    |                                                                                                    |   |
| KDS School Coed Student Body                                                                                                |                                                  |                                                                                                    |                                                                                                    |                                                                                                    |   |
| Privit Demo Coed Band - Vansty (2015)                                                                                       |                                                  | MI Selections OV                                                                                                    | Canad                                                                                                    |                                                                                                    |   |
| All Selections OK Cancel                                                                                                    |                                                  | THE DERCEMPTS                                                                                                    | Calico                                                                                                    | All Selections OK Cancel                                                                                                    |   |
| Cleared to Play<br>Yes N<br>Scholarship<br>Yes N<br>Academic Eligi<br>Yes N<br>OTC Meds Alid<br>Yes N<br>Red Shirt<br>Yes N | b None<br>None<br>ble<br>O None<br>wed<br>O None | Physical Expires >=<br>>= / / / ♥ CL<br><= / / ♥ CL<br>Brthdate Range<br>>= / / / ♥ CL<br><= / / ♥ CL<br><= / / ♥ CL<br>Employee Status<br>Marital Status | Freshman           Grad 2012           Grad 2012           Grad 2013           Grad 2013           Grad 2014           Crad 2015           Team           Ashley U - East           Ashley U - East           Ashley U - East           Ashley U - East           Ashley U - Sast           Ashley U - Sast           Ashley U - North           Ashley U - North           Ashley U - North           Ashley U - North | All None All None Coed Swimming Men Footbal Men Mens Volleyball Women Lacrosse h Coed Waterpolo h Men Mens Basketball h Men Mens Basketball                                              |   |
|                                                                                                    | Apply Ad                                         | ditional Filters                                                                                                    | Ashley U - North<br>Ashley U - North<br>Ashley U - North<br>Ashley U - South<br>Ashley U - South<br>Ashley U - South<br>Ashley U - South<br>Ashley U - South<br>Ashley U - South                                                                                                    | h Women Softball<br>h Women Volleyball<br>h Women Womens Bas<br>h Coed Student Body<br>h Men Baseball<br>h Men Mens Basketball<br>h Men Mens Soccer<br>h Men Mens Track<br>h Men Weiting |   |
|                                                                                                    |                                                  |                                                                                                    | Ashley U - South                                                                                                    | h Women Cheerleading                                                                                                    |   |
| Process Athle                                                                                                    | etes Selected                                    | Close/Cancel                                                                                                    |                                                                                                    |                                                                                                    |   |

You can remove Secondary Insurance Entries in bulk as well. Go to admin—> Athlete Utilities—>Secondary Insurance—> Remove Secondary Insurance—> then make the appropriate choice.

| Admin Windows Help                       |                                                                                      |                                                                                     |
|------------------------------------------|--------------------------------------------------------------------------------------|-------------------------------------------------------------------------------------|
| 🚜 Site Info                              |                                                                                      |                                                                                     |
| 🐉 🛛 Add/Update Teams & Organizations 📀 🕨 |                                                                                      |                                                                                     |
| 🟥 Users 🕨 🕨                              |                                                                                      |                                                                                     |
| 💰 Maintenance 🔸                          | Purge Athletes Marked to be Purged                                                   |                                                                                     |
| Dashboard Statistics                     | Purge Athletes with Last Injury Date before XXX<br>View Athletes Marked to be Purged |                                                                                     |
| (1) Athlete Security                     | Interaction Reports                                                                  | Add Secondary Insurance:                                                            |
| Drug Testing                             | Physical Expiration Date                                                             | for All Active Athletes                                                             |
| 🔹 Athlete Utilities 🔹 🔸                  | Add Athletes on One Team to Another                                                  | for a Team                                                                          |
| Injury Utilities                         | Add Athletes on One Team/Year to Another Team                                        | for an Organzation                                                                  |
| 🕃 Scheduling Utilities 🔸                 | Resize Insurance Images                                                              | for a Class Year                                                                    |
| Inventory Utilities                      | Resize Insurance Images for a Team                                                   | for Active Athletes Without This Insurance<br>for Athletes Chosen Using Bulk Select |
|                                          | Secondary Insurance                                                                  | Remove Secondary Insurance:                                                         |
|                                          | Update Insurance Payor #                                                             | for All Active Athletes                                                             |
|                                          |                                                                                      | for a Team                                                                          |
|                                          |                                                                                      | for an Organization                                                                 |

| Show Message                                                                                    |                                                 |                                         |                                   |                                 |                               |       |
|-------------------------------------------------------------------------------------------------|-------------------------------------------------|-----------------------------------------|-----------------------------------|---------------------------------|-------------------------------|-------|
| This process will use the ins<br>deleting insurance records f                                   | surance recor                                   | rd chosen fro<br>of athletes ch         | m a specific a<br>osen (all activ | thlete as a te<br>e, team, orga | mplate for<br>anization).     | ^     |
| NOTE:<br>* Once completed these ch<br>or doing a complete restore<br>A complete restore of your | anges are not<br>of your datat<br>r database me | t reversable o<br>base.<br>eans you wou | ther than addi<br>Ild lose any w  | ng each new<br>ork done dur     | entry individ<br>ing the day. | ually |
| Do you want to continue?                                                                        |                                                 |                                         |                                   |                                 |                               |       |
|                                                                                                 |                                                 |                                         |                                   |                                 |                               |       |
|                                                                                                 |                                                 |                                         |                                   |                                 |                               |       |
|                                                                                                 |                                                 |                                         |                                   |                                 |                               |       |
|                                                                                                 |                                                 |                                         |                                   |                                 |                               |       |
|                                                                                                 |                                                 |                                         |                                   |                                 |                               |       |
|                                                                                                 |                                                 |                                         |                                   |                                 |                               |       |
|                                                                                                 |                                                 |                                         |                                   |                                 |                               |       |
|                                                                                                 |                                                 |                                         |                                   |                                 |                               | ~     |
|                                                                                                 | Yes                                             | No                                      |                                   |                                 |                               |       |

You will see a notice in Red box indicating that this process cannot be undone. Click Yes to continue.

for a Class Year

You will then have to select an athlete that you know has the secondary Insurance entry in their athlete profile.

|                     |    |        | × |
|---------------------|----|--------|---|
| Choose the ATHLETE  |    |        |   |
|                     |    | Search |   |
| Adidas Sally        |    |        | ^ |
| Backstroke, Charley |    |        |   |
| Balboa Bocky        |    |        |   |
| Baldwin Alex        |    |        |   |
| Bames, Jessica      |    |        |   |
| Bartlett, Josiah    |    |        |   |
| Bello, John         |    |        |   |
| Bells, Jill         |    |        |   |
| Bells, Julie        |    |        |   |
| Bevans, Connor      |    |        |   |
| Black, Ashley       |    |        |   |
| Blake, Bellamy      |    |        |   |
| Blake, Octavia      |    |        |   |
| Blindside, Joe      |    |        |   |
| Bonder, James       |    |        |   |
| Bowlby, Grace       |    |        |   |
| Brady, Wilma        |    |        |   |
| Brown, Anthony      |    |        |   |
| Brown, James        |    |        |   |
| Brown, Jared        |    |        |   |
| Bundy, Peggy        |    |        |   |
| Catchit, Jimmy      |    |        |   |
| Chess, Dave         |    |        |   |
| Clerk, Tina         |    |        |   |
| Connor, Becky       |    |        |   |
| Connor, Darlene     |    |        |   |
| Cooper, Sheldon     |    |        | ~ |
|                     | ок | Cancel |   |

Choose the correct insurance entry to be removed. You will see a notice when the process is complete.

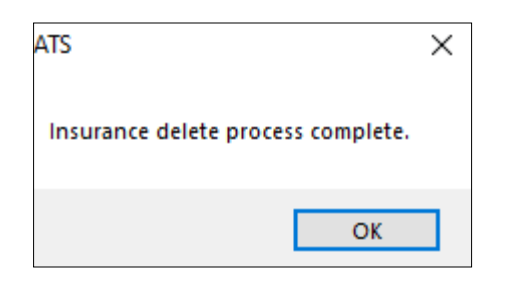

| Choose the insura           | ance entry |  |          |  |
|-----------------------------|------------|--|----------|--|
|                             | -          |  | Constant |  |
|                             |            |  | search   |  |
| All-n-One Insurance Medical | PPO        |  |          |  |
| All-n-One Insurance Medical | PPO        |  |          |  |
| All-n-One Insurance Medical | PPO        |  |          |  |
|                             |            |  |          |  |
|                             |            |  |          |  |
|                             |            |  |          |  |
|                             |            |  |          |  |
|                             |            |  |          |  |
|                             |            |  |          |  |
|                             |            |  |          |  |
|                             |            |  |          |  |
|                             |            |  |          |  |
|                             |            |  |          |  |
|                             |            |  |          |  |
|                             |            |  |          |  |
|                             |            |  |          |  |
|                             |            |  |          |  |
|                             |            |  |          |  |
|                             |            |  |          |  |
|                             |            |  |          |  |
|                             |            |  |          |  |
|                             |            |  |          |  |
|                             |            |  |          |  |
|                             |            |  |          |  |
|                             |            |  |          |  |
|                             |            |  |          |  |
|                             |            |  |          |  |

The "remove" process is the same for all the options, if you select for Team, Organization or Class year you will be prompted to make an additional selecting indicating this after you select your athlete and insurance entry that is to be removed.

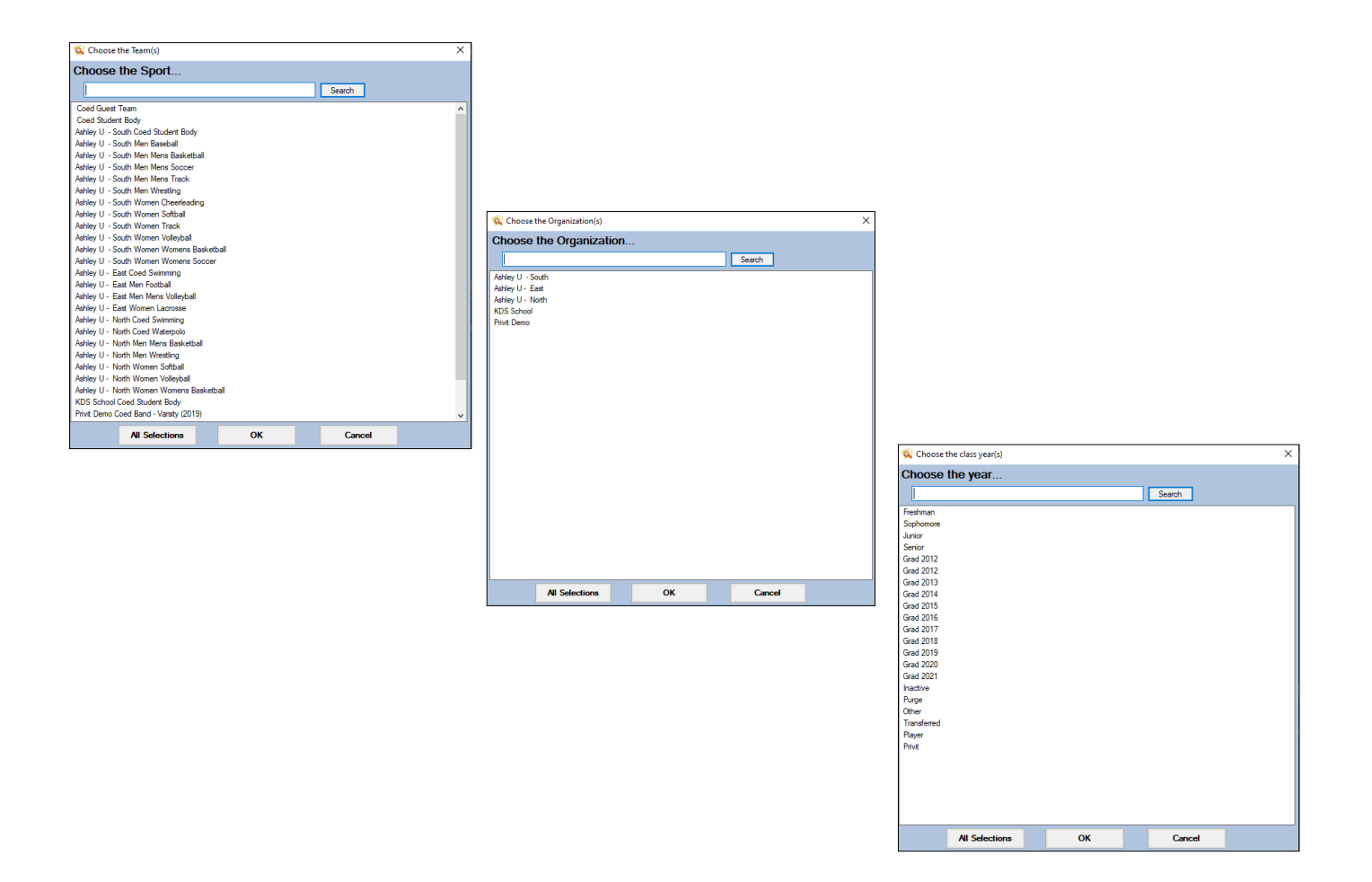